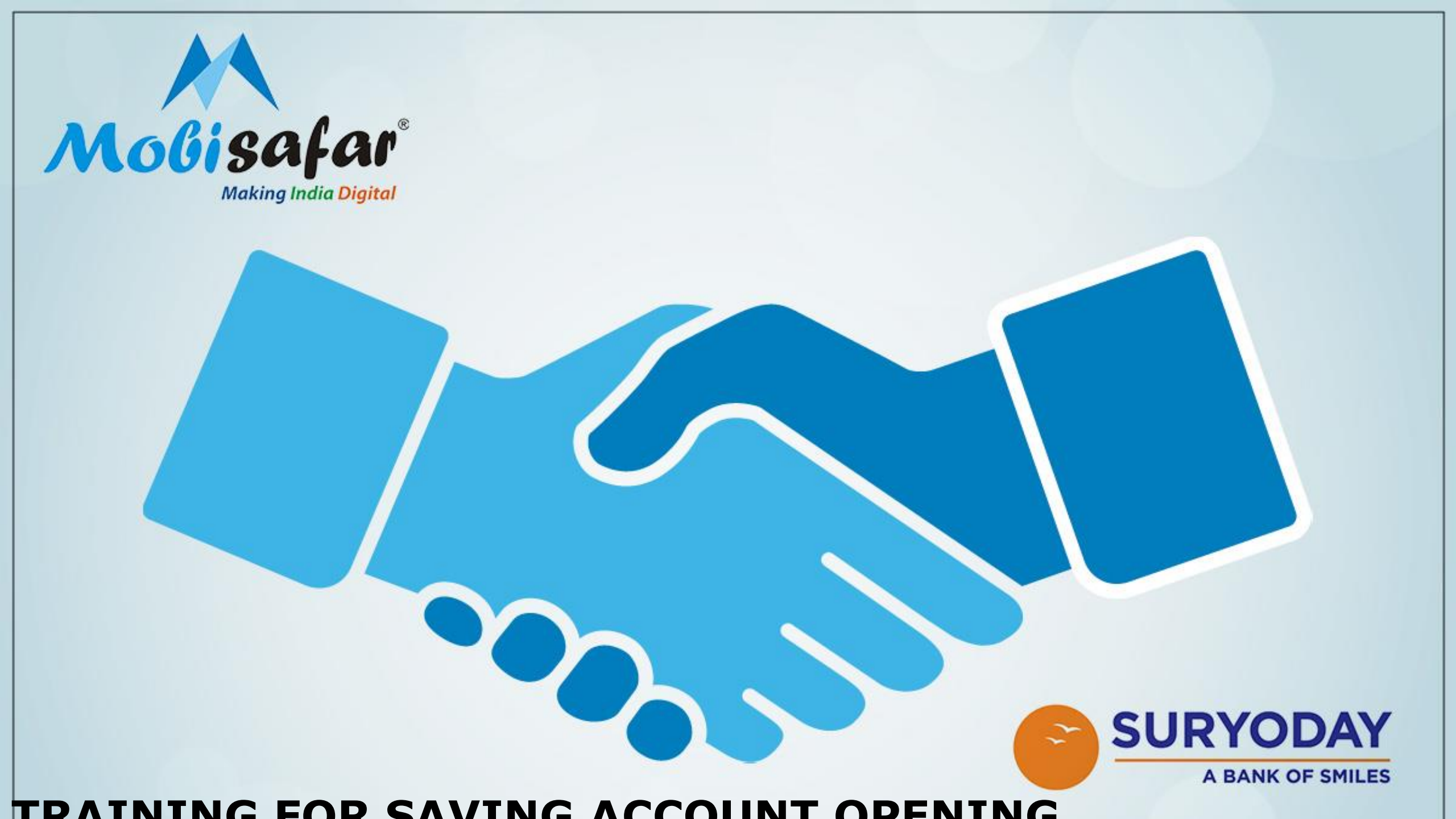

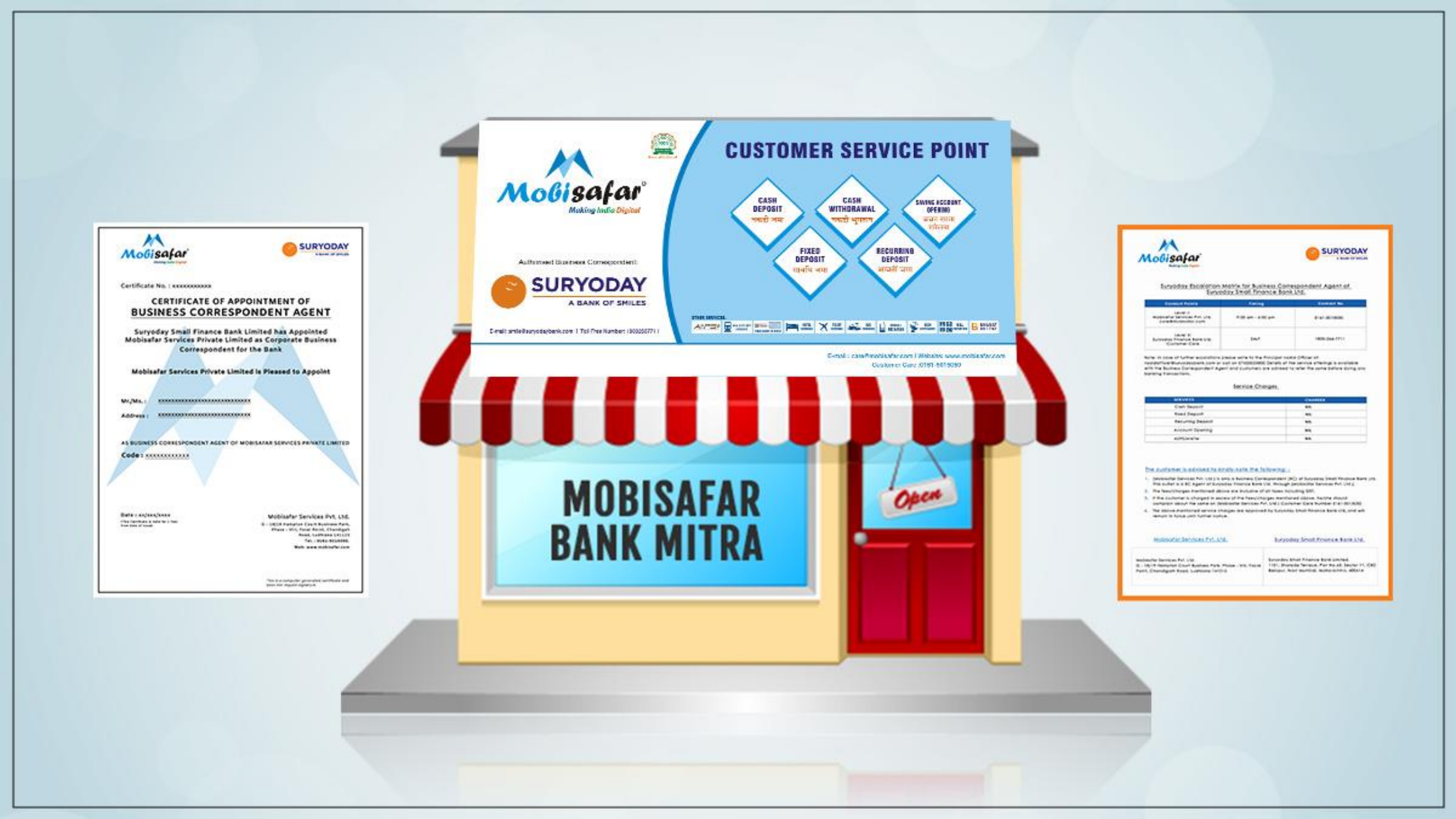

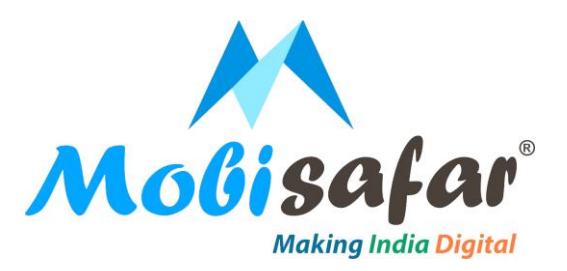

#### Select saving account at home page

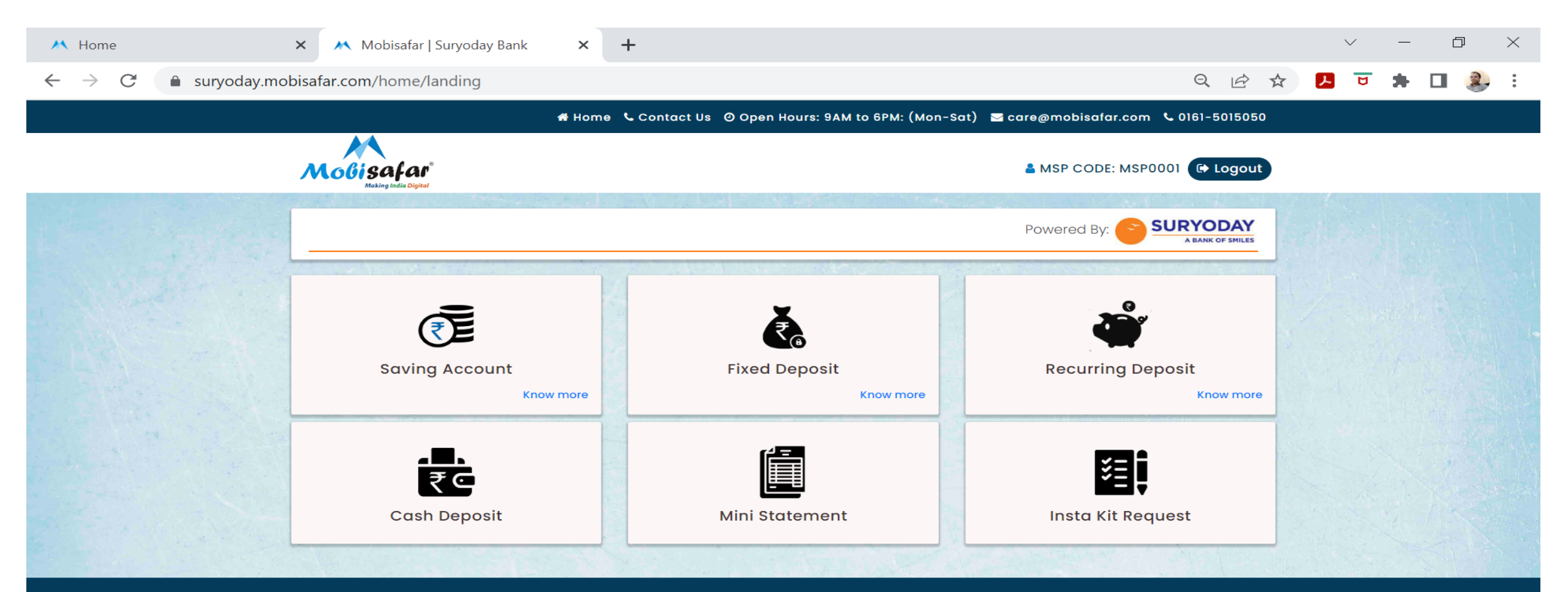

© Copyright Mobisafar 2022 | All Rights Reserved

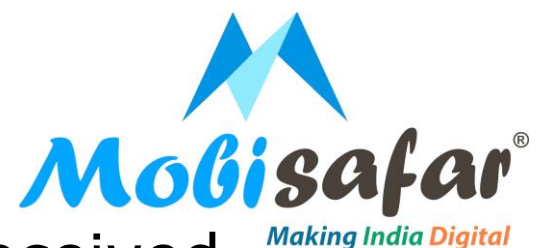

Enter mobile number. Click on GET OTP. Please enter the received

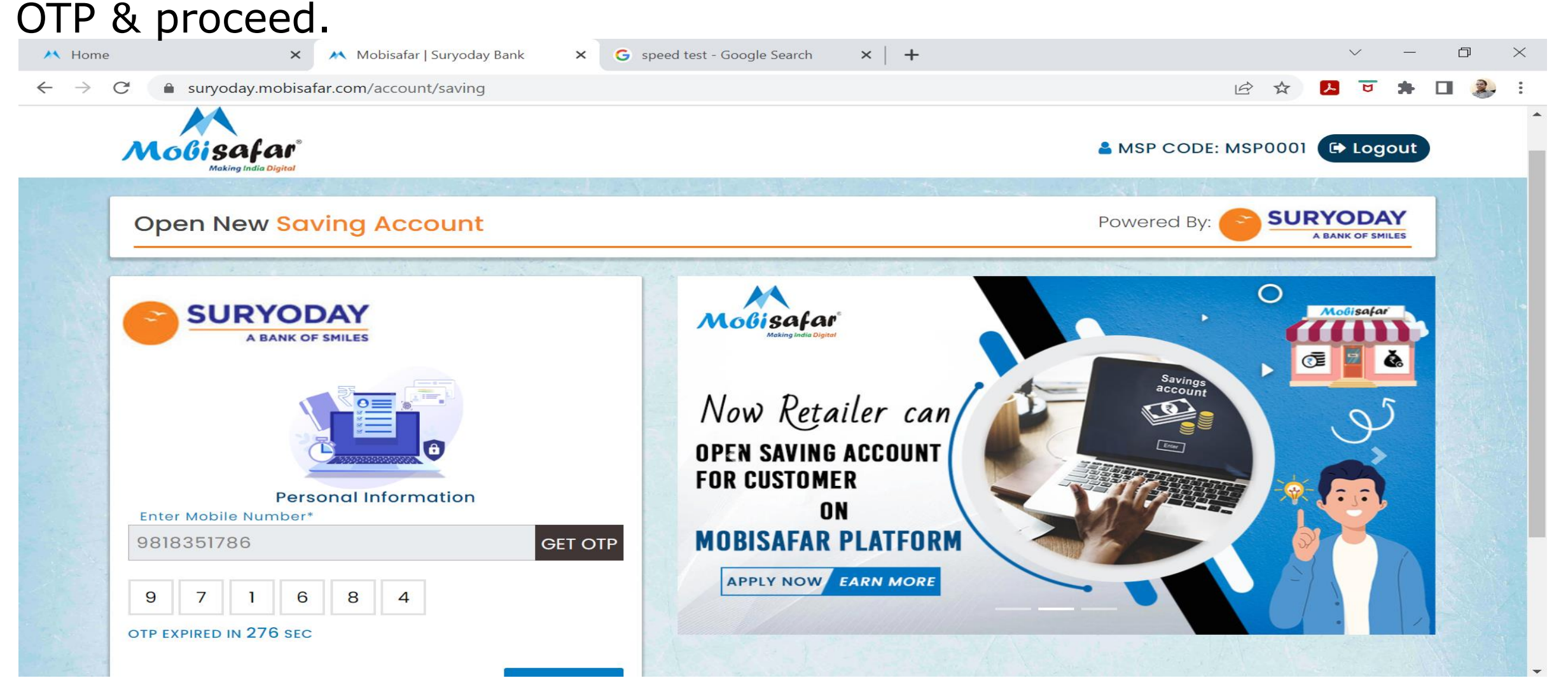

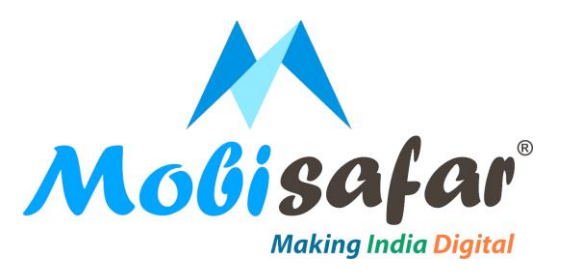

### Enter customer's Aadhar number & click proceed.

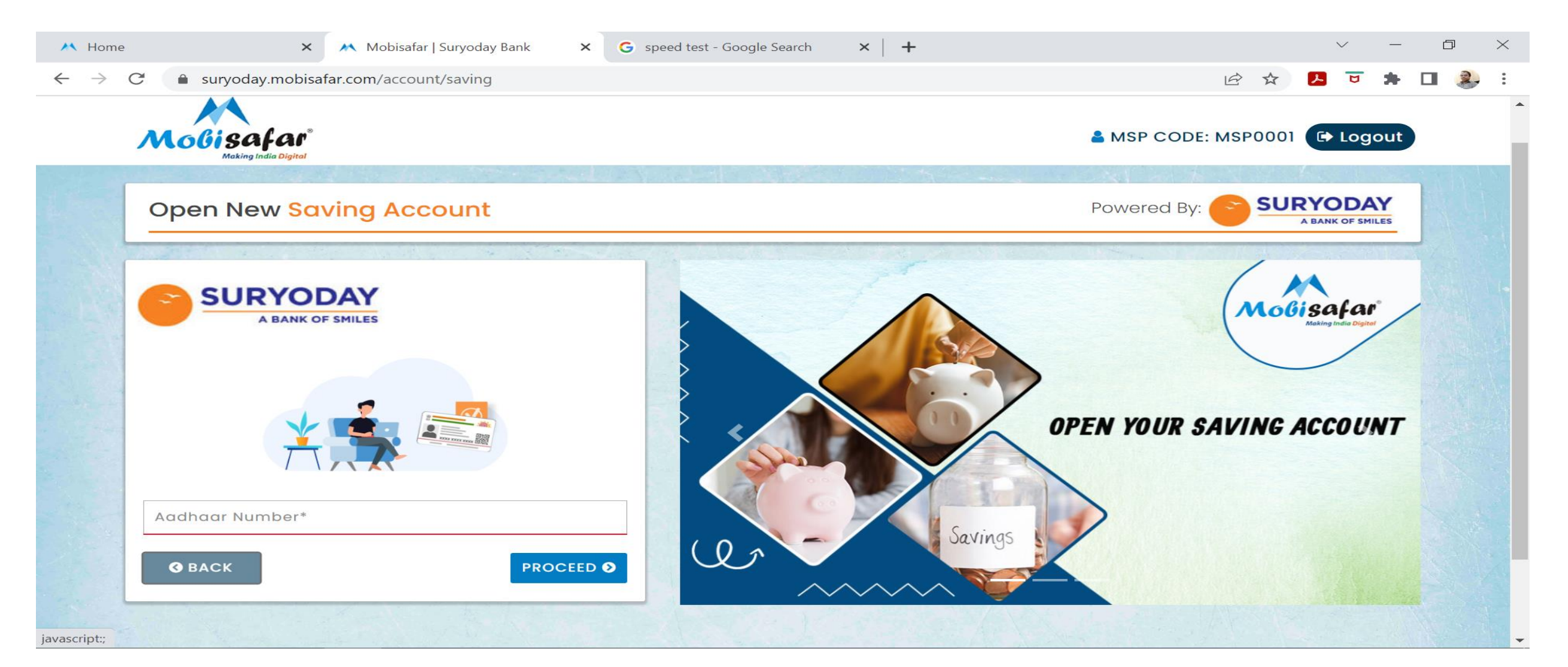

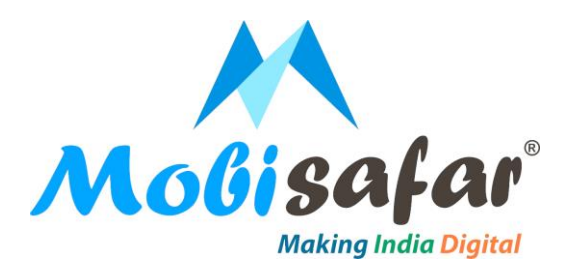

#### Select account type & mode of operation. Click proceed

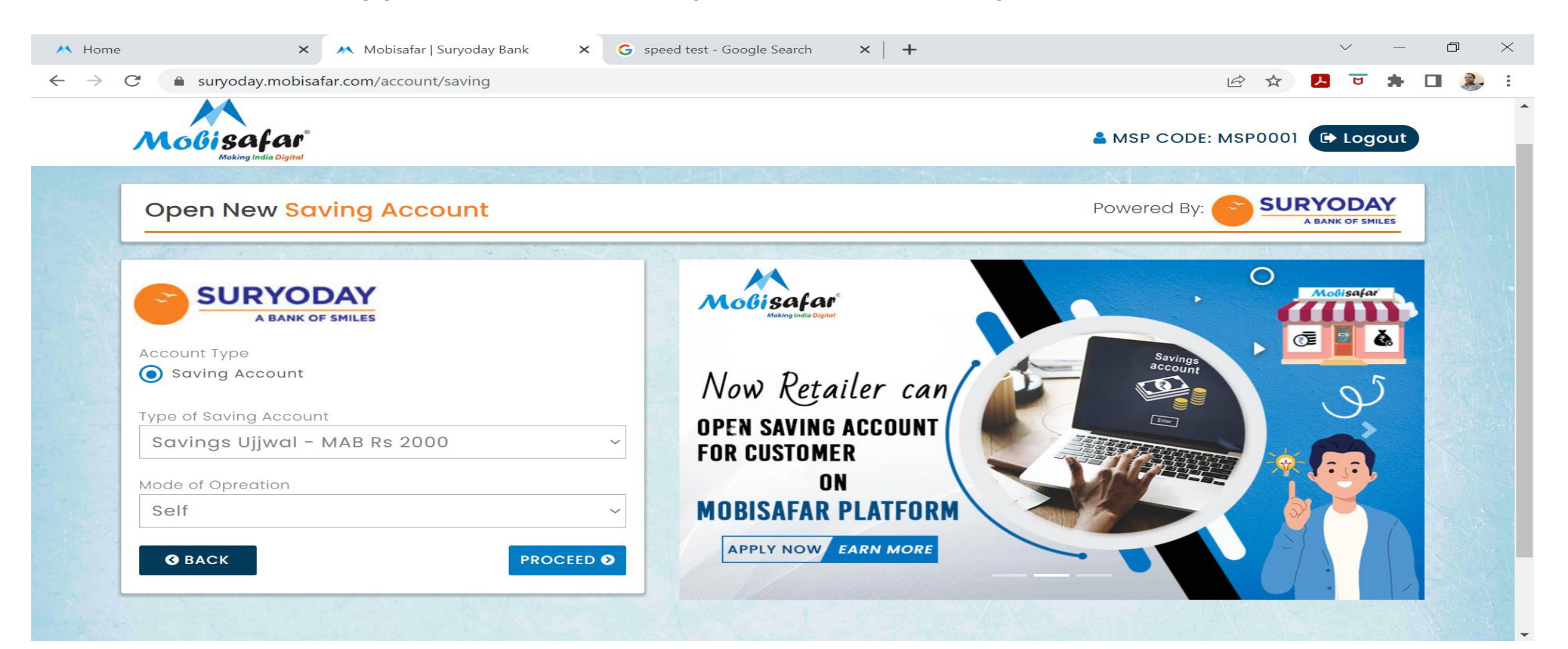

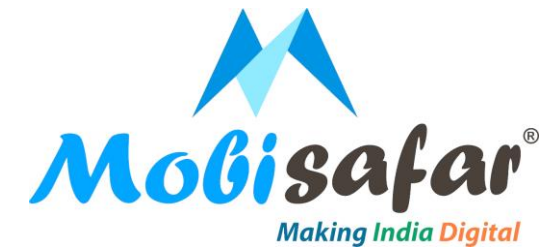

Complete Aadhar E-KYC with biometric device. Click on proceed.

| 🕂 Home                   | × Mobisafar   Suryoday Bank × G         | speed test - Google Search × + | ~ – 0 ×                         |
|--------------------------|-----------------------------------------|--------------------------------|---------------------------------|
| $\leftarrow \rightarrow$ | C suryoday.mobisafar.com/account/saving |                                |                                 |
|                          |                                         |                                |                                 |
|                          | SURYODAY<br>A BANK OF SMILES            | Mo                             | Gisafar<br>Making India Digited |
| C. Martin                | Aadhaar E-KYC                           |                                |                                 |
|                          | CLICK & TOUCH THE FINGERPRINT SENSOR    | OPEN YOUR SAVING<br>Savings    | ACCOUNT                         |
|                          |                                         |                                |                                 |
|                          |                                         |                                | Captured Success                |

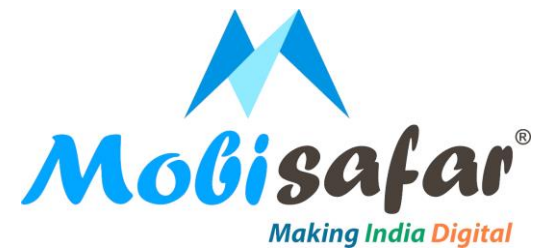

#### Validate E-KYC details appear on the screen. Click on proceed.

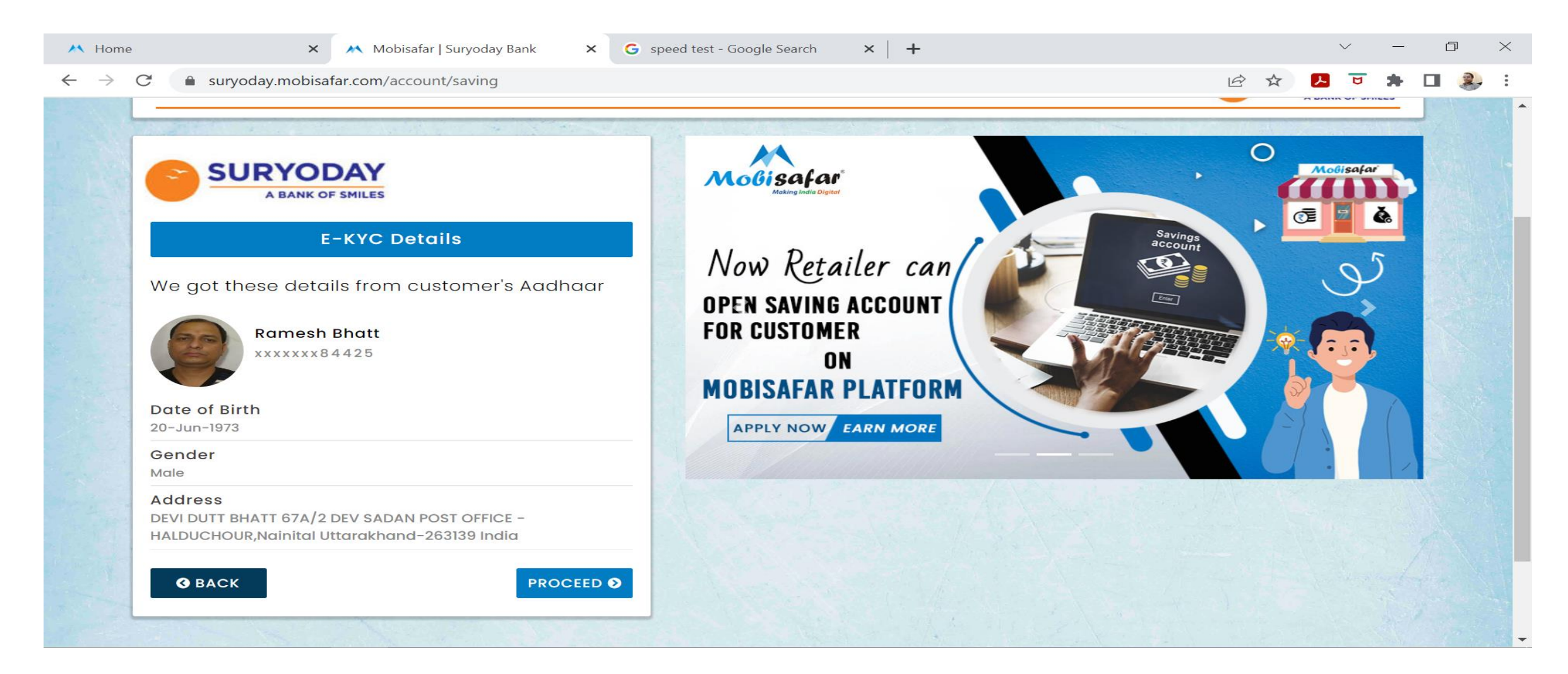

![](_page_8_Picture_0.jpeg)

# Enter PAN card details like occupation, annual income & PAN number. Click proceed.

![](_page_8_Picture_2.jpeg)

![](_page_9_Picture_0.jpeg)

### Enter customer details like name prefix, marital status, spouse name & communication address. Click on proceed

![](_page_9_Picture_2.jpeg)

![](_page_10_Picture_0.jpeg)

Enter some additional details like religion, cast, education, father's name, Making India Digital mother's name. Select political exposure of the customer & country of birth. Click proceed.

| → C  suryoday.mobisafar.com/account/saving                                                                                                    |                                                                                                    | 아 순 ☆ 🗾 🛡 🗯 🖬 👶 : |
|----------------------------------------------------------------------------------------------------|----------------------------------------------------------------------------------------------------|-------------------|
| Additional Details          Religion         Hindu         Cast         General         Education         DEGREE HOLDER                           | SURYODAY BANK SAVING ACCOUNT<br>Higher interest rate of upto 6.25%** on<br>your Savings Bank account |                   |
| Father's Name* Mother's Name* Political Exposure of the Customer Politically Exposed Person (PEP) Not Politically Exposed Country of Birth* INDLA |                                                                                                    |                   |

![](_page_11_Picture_0.jpeg)

Enter nominee details like full name, relation & date of birth." Select communication address & proceed.

![](_page_11_Picture_2.jpeg)

![](_page_12_Picture_0.jpeg)

#### Confirm payment & validate account type. Click proceed

![](_page_12_Picture_2.jpeg)

![](_page_13_Picture_0.jpeg)

# Payment confirmation details will appear on the screen. Click on confirm.

![](_page_13_Picture_2.jpeg)

![](_page_14_Picture_0.jpeg)

#### Announce declaration & proceed.

![](_page_14_Picture_2.jpeg)

![](_page_15_Picture_0.jpeg)

#### Enter Insta kit number & proceed.

![](_page_15_Picture_2.jpeg)

![](_page_16_Picture_0.jpeg)

## Once details are validated, account will be opened Account number is visible on screen.

| SURYODAY<br>A BANK OF SMILES<br>M PassBook |            |       |  |  |  |  |
|--------------------------------------------|------------|-------|--|--|--|--|
| CIF NUMBER :                               | ****       |       |  |  |  |  |
| ACCOUNT NUMBER :                           | ****       |       |  |  |  |  |
| IFSC CODE :                                | ****       |       |  |  |  |  |
| FIRST NAME :                               | RAHUL      |       |  |  |  |  |
| MIDDLE NAME :                              |            |       |  |  |  |  |
| LAST NAME :                                | KUMAR      |       |  |  |  |  |
| ADDRESS :                                  | *****      | xxxxx |  |  |  |  |
| VILLAGE NAME :                             | *****      |       |  |  |  |  |
| PIN CODE :                                 | XXXXXX     |       |  |  |  |  |
| KO NAME :                                  | XXXXXXXXXX |       |  |  |  |  |
| KO LOCATION :                              | XXXXXXXXXX |       |  |  |  |  |
|                                            |            |       |  |  |  |  |

It's system generated Digital Passbook does not required Signature and Stamp

![](_page_17_Picture_0.jpeg)

# **THANK YOU**